## 選択した森林簿(台帳)行を別台帳へコピー

選択した森林簿(台帳)行を指定した台帳へコピーします。

20200820Ver.22.1.0.1 より可能な機能となります。それ以前のバージョンにこちらの機能はありません。

- 1 ⊐ピーする森林簿(台帳)行を選択します。
  - 例:台帳[森林簿デモデータ]の5行を選択します。

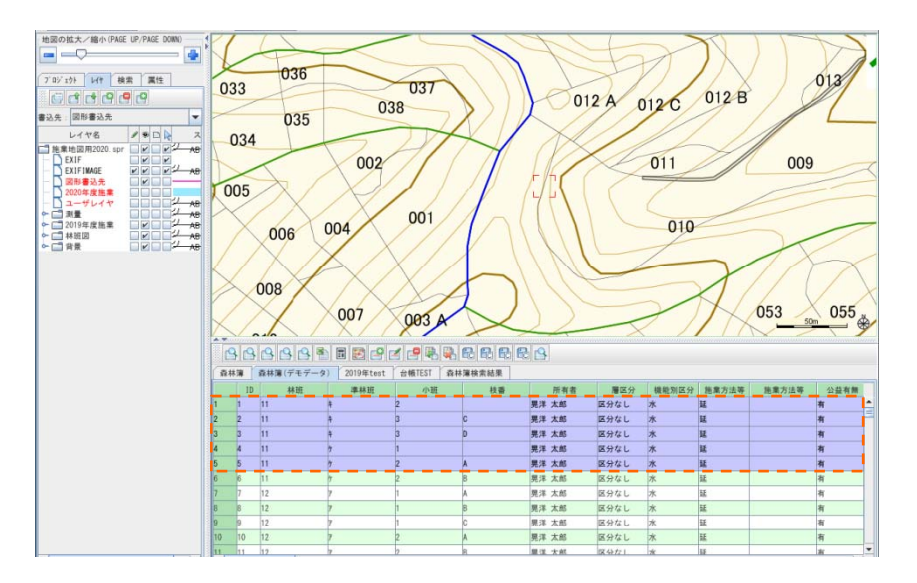

2 台帳上でマウス右クリックし、メニューバーの[選択行を他の台帳ヘコピー]をクリックします。 [Question]ウィンドウの内容を確認し、[はい]を選択します。

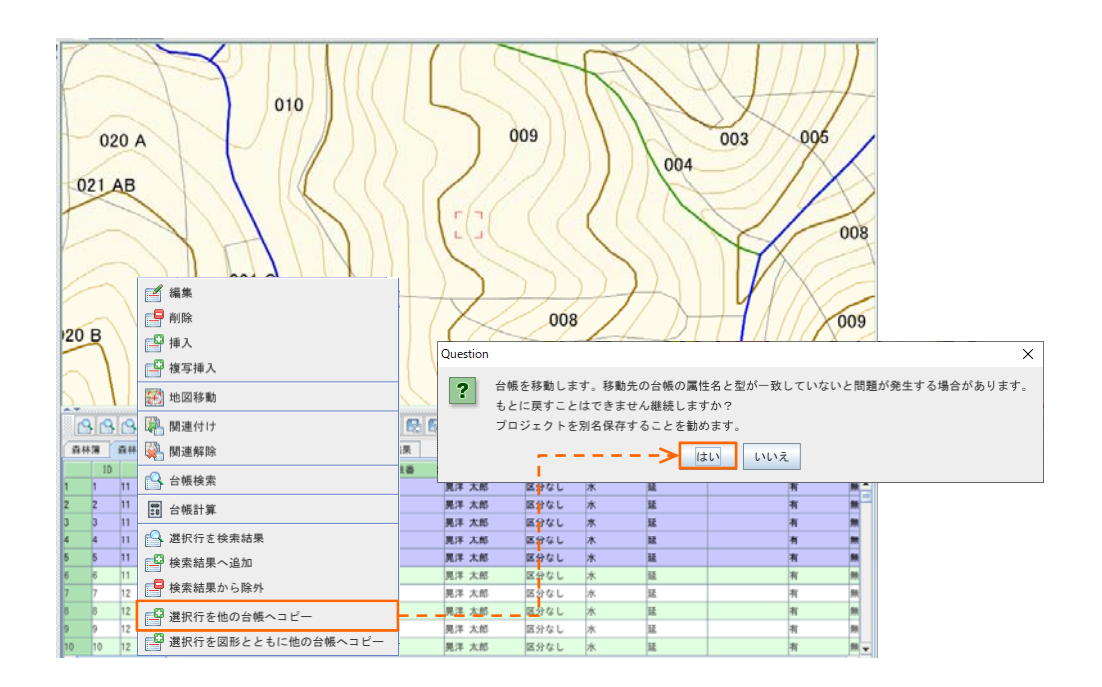

3 [台帳データ編集]ウィンドウが表示されます。新しい台帳ヘコピーする場合は、[新規台帳]を 選択し、[OK]をクリックします。既存の台帳ヘコピーする場合は、その台帳を選択します。

例: 台帳[新規台帳]へ、選択した台帳行をコピーします。(図形と関連付いていない台帳行もコピーします)

|                                         | 🎒 台帳データ編集                           |                | × |                                                                                                    |
|-----------------------------------------|-------------------------------------|----------------|---|----------------------------------------------------------------------------------------------------|
|                                         | 結合(移動)条件                            |                |   | 1                                                                                                    |
|                                         |                                     | どこに結合(移動)しますか? |   |                                                                                                    |
|                                         |                                     | 新規台帳           |   |                                                                                                    |
|                                         |                                     | 森林簿            |   |                                                                                                    |
|                                         |                                     | 2019年test      |   |                                                                                                    |
|                                         |                                     | 台帳TEST         |   |                                                                                                    |
|                                         |                                     |                |   |                                                                                                    |
|                                         |                                     |                |   |                                                                                                    |
|                                         |                                     |                |   |                                                                                                    |
|                                         |                                     |                |   |                                                                                                    |
|                                         |                                     |                |   |                                                                                                    |
|                                         |                                     |                |   |                                                                                                    |
|                                         |                                     |                | ] |                                                                                                    |
|                                         | 🗌 結合(移動)元の台帳を削除する 🔝 関連付けされた台帳のみ結合する |                |   |                                                                                                    |
|                                         |                                     | OK Cancel      | × |                                                                                                    |
|                                         |                                     |                |   |                                                                                                    |
|                                         | 9 0 1                               |                |   | 凶形と) 思い にんけい こうしん しんしょう しんしょう しょう しんしょう しんしょう しんしょう しんしょう しんしょう しんしょう しんしょう しんしょう しんしょう しんしょう しんしょう しんしょう しんしょう しんしょう しんしょう しんしょう しんしょう しんしょう しんしょう しんしょう しんしょう しんしょう しんしょう しんしょう しんしょう しんしょう しんしょう しんしょう しんしょう しんしょう しんしょう しんしょう しんしょう しんしょう しんしょう しんしょう しんしょう しんしょう しんしょう しんしょう しんしょう しんしょ しんしょ |
| 「「「「」」「「」」「「」」「「」」「「」」「「」」「」」「」」「」」「」」「 | 9 。                                 |                | ` | を「ヒーしない場合は、ナエック」                                                                                                    |
|                                         |                                     |                | i | を八1しま9。                                                                                                    |

- 4 指定した台帳に、選択した台帳行が⊐ピーされていることを確認します。元の台帳が図形と関連 付いている場合は、新しい台帳行とも関連付きます。
  - 例: 台帳[新規台帳]へ、選択した台帳5行がコピーされました。

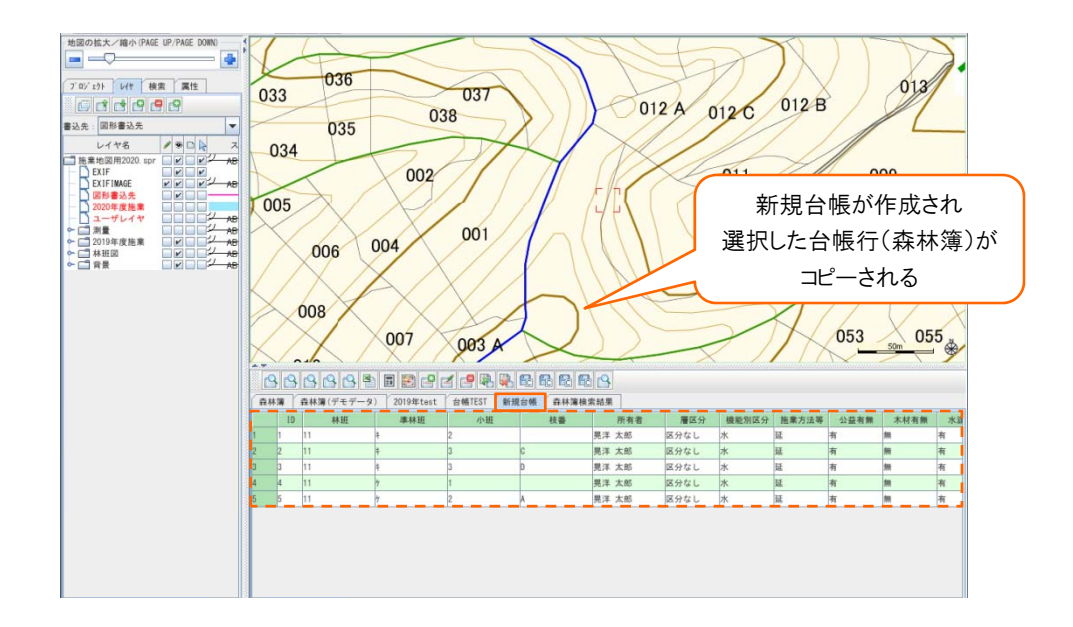